Ham Radio Deluxe

# **Rotor Instrukcja Obsługi**

Wg. Simon Brown, HB9DRV

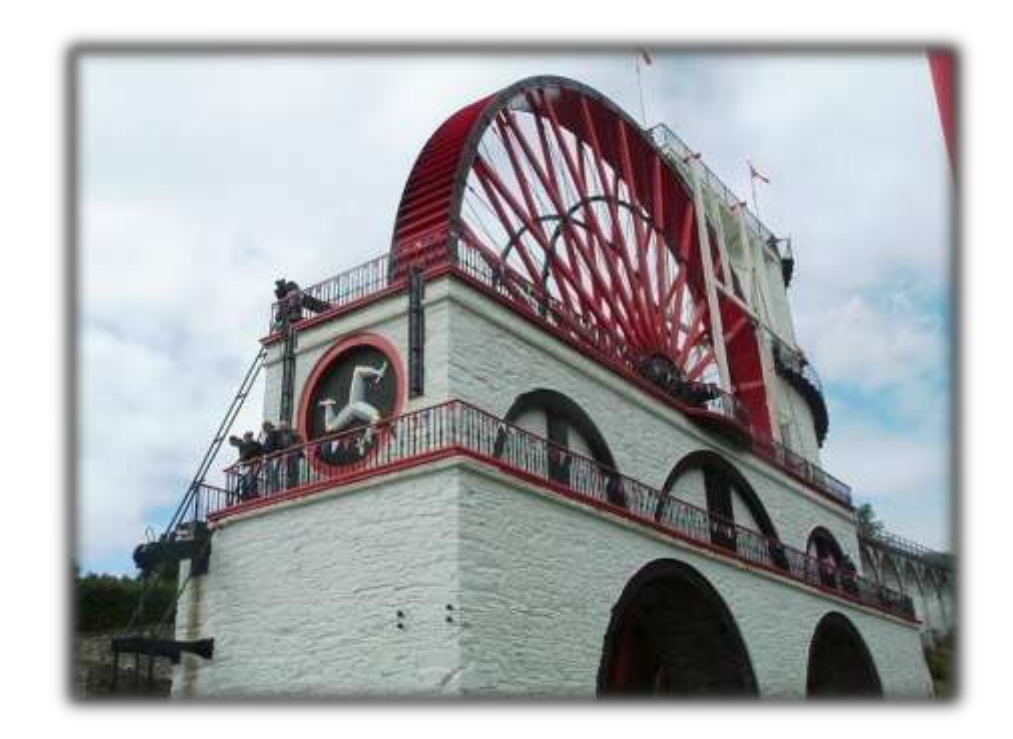

Listopad 13, 2008

# Zawartość

#### Zawartość

### Wprowadzenie

| Ро со?       | 5 |
|--------------|---|
| Główne cechy | 5 |
| Twói Lokator | 5 |
|              |   |

#### **Rotor Wyświetlacz**

| przykład                  | 7  |
|---------------------------|----|
| Podłączanie               | 7  |
| Częstotliwość odświeżania | 8  |
| Rozmiar kroku             | 8  |
| Pozycja STOP              | 8  |
| Wybór położenia           |    |
| Ulubione                  |    |
| formaty                   | 9  |
| Wskaźniki                 | 9  |
| Krótkie i długie ścieżki  | 9  |
| Światło słoneczne         | 9  |
| Kwadraty lokatorów        | 10 |
| Ścieżki                   | 11 |
| pozycja myszy             | 11 |
| Aktualny azymut           |    |
|                           |    |

#### **DDE wsparcie**

| Śledzenie Inne programy | 3 |
|-------------------------|---|
| Wysyłanie Komendy DDE   | 3 |

#### Logfile

| e                | 17 |
|------------------|----|
| Wyglad           |    |
| Skiny            |    |
| Obrazy           |    |
| Generalne        |    |
| Twoje dane       |    |
| Porty Równoległe |    |
| konfiguracja     |    |
|                  |    |

#### Index

13

15

3

5

7

## Wprowadzenie

| Po co?       |                                                                                                    |
|--------------|----------------------------------------------------------------------------------------------------|
|              | Ten program został napisany w celu zapewnienia lepszej rotator wsparcie w<br>Ham Radio Deluxe i związane z nim oprogramowanie do śledzenia satelity.                                               |
|              | Dzięki odejściu od obecnego wsparcia rotator z Ham Radio Deluxe<br>wykonywalny łatwiej jest dodać wsparcie dla większej liczby protokołów i<br>jednocześnie zapewnić lepszy interfejs użytkownika. |
| Główne Cechy |                                                                                                    |
|              | Główne cechy to::                                                                                                    |
|              | • Wsparcie dla NOVA i Orbitron DDE.                                                                                                    |
|              | Podłącz do nieograniczonej liczby rotatory jednocześnie.                                                                                                    |
|              | • Wiele rotorów obsługuje protokoły, na przykład:                                                                                                    |
|              | • AlfaSPID,                                                                                                    |
|              | o EA4TX,                                                                                                    |
|              | • GS-232A,                                                                                                    |
|              | o Idiom Press,                                                                                                    |
|              | o Prosistel.                                                                                                    |
|              | • Świat mapy - kliknij dwukrotnie, aby przenieść rotator.                                                                                                    |
|              | • Pełna diagnostyka w pliku log.                                                                                                    |

Wybierz polecenie Opcje z menu Narzędzia i wprowadź lokatora w Twój Panel informacyjny.

# **Ekran Rotora**

## Próbka

Ten sam wyświetlacz jest stosowany do wszystkich rotatorów:

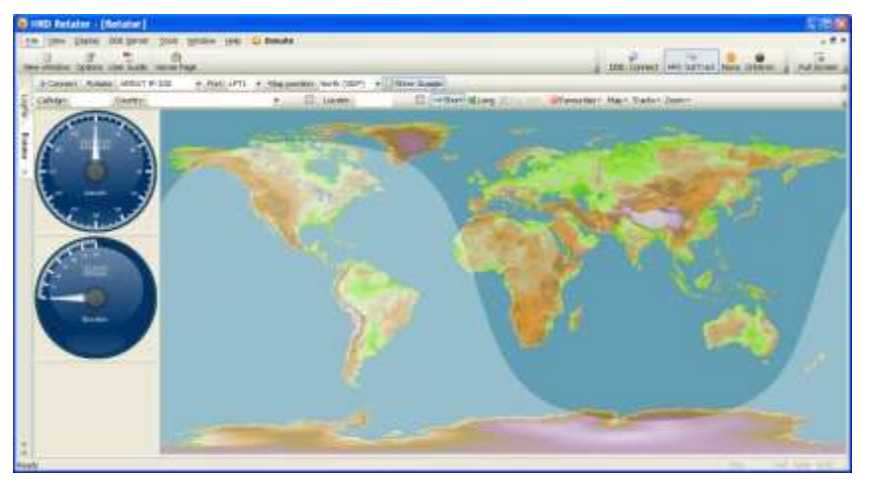

W powyższym przykładzie widać oprogramowania podłączony do AMSAT IF -100 rotator która obsługuje zarówno azymut i elewację ( jest ono przeznaczone dla tracking satellites). Mapa świata używa obrazu WXtrack ( udostępnione przez David Taylor ).

## Połączenie

Aby połączyć program do rotatora:

- 1. Upewnij się, że wszystkie kable są prawidłowo włożone,
- 2. Uruchom komputer,
- 3. Uruchom ten program

Wybierz odpowiedni typ rotora z rozwijanej listy:

| AMSAT IF-100       |
|--------------------|
| AMSAT IF-100       |
| AlfaSpid RAK Az    |
| AlfaSpid RAS Az/El |
| EA4TX/ARSWIN       |
| Heron RT-20        |
| Hy-Gain DCU-1      |
| Idiom Press        |
| Prosistel "D"      |
| Prosistel Combo    |
| Yaesu Az           |
| Yaesu Az/El        |

Jeśli rotator obsługuje więcej niż jeden protokół to protokół rozwijanego jest wyświetlana, jeśli tak, to wybierz odpowiedni protokół, który. W razie wątpliwości skonsultować się z rotorem podręcznik.

Jeśli portu szeregowego lub równoległego służy do połączenia z rotorem a następnie wybierz odpowiedni port z Port rozwijanej.

Opcja EA4TX/ARSWIN komunikuje się z oprogramowaniem EA4TX używa protokołu DDE ARSWIN - ARSWIN musi być już uruchomiona.

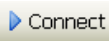

Po naciśnięciu przycisku Connect. Jeśli masz problemy zajrzyj

Okno plik dziennika.

#### Częstotliwość Odświeżania

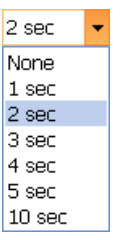

Wybierz częstotliwość odświeżania - jak często kontroler rotora testuje aktualny stan. Niektóre kontrolery takie jak IF -100 nie mogą przedstawić takich informacji, w tym przypadku częstotliwość odświeżania listy rozwijanej nie jest wyświetlana.

#### **Rozmiar Kroku**

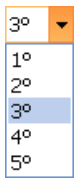

Rotor zmieni pozycję, jeśli różnica pomiędzy obecnym i nowym położeniem jest co najmniej tak duża jak wielkość kroku.

### Pozycja Stop

Rotor zwykle obraca się 0 to 360 stopni (północ stop), jeśli rotator Obraca się od 180 poprzez 360 do 180 stopni a następnie wybierz *południe*.

### Wybierz Położenie

Wybierz położenie albo:

- 1. Wpisanie znaku HRD plik kraju jest używany do
- lokalizowania szerokości i długości geograficznej dla kraju.
- 2. Wybór kraju z listy rozwijanej.
- 3. Wprowadzanie 4 lub 6-znakowy oznaczenie lokatora.
- 4. Wystarczy podwójne kliknięcie dowolnego miejsca na mapie.

Przełączanie między krótko i długo położenie ścieżki przez naciśnięcie albo krótki lub długi.

## Ulubione

Menu Ulubione to prosty sposób wygenerować menu pozycji zdefiniowanych dla anten.

| FitleAzimuthElevationParking15090Sideways18030Upwards18090 |           |         | Add Modify |
|------------------------------------------------------------|-----------|---------|------------|
| Parking 150 90<br>Sideways 180 30<br>Upwards 180 90        | Elevation | Azimuth | Title      |
| Sideways 180 30<br>Upwards 180 90                          | 90        | 150     | Parking    |
| Upwards 180 90                                             | 30        | 180     | Sideways   |
| 2 2 0 0                                                    | 90        | 180     | Upwards    |
| 2610-2610 0 0                                              | Q         | 0       | Zero-Zero  |

Aby uruchomić menedżera, kliknij Ulubione rozwijanej na pasku narzędzi i Rotator wybrać ostatni wpis, Manager.

Użyj opcji paska narzędzi do określenia pozycji w menu. Wartości Wysokości są ignorowane rotatory tylko azymut.

### Formaty

Dwie mapy formaty są obsługiwane:

- 1. Mercator stałej proporcji 2:1 oraz
- 2. Great Circle utworzony z obrazu Mercator.

Możesz powiększyć obraz z 100% to 2,000%.

Wielki mapa Koła można obracać w krokach co 30 stopni. To jest często pożądane przez użytkowników na półkuli południowej.

#### Wskaźniki

Aby włączyć wskaźnik Wskaźniki naciśnij widoczność Pokaż.

🕗 Show Guages

#### Krótkie i długie ścieżki

Użyj krótkich i długich opcji, aby przełączyć między krótko- droga i ścieżka długo. Przerzucanie 180°, aby przełączać między ścieżką krótkich i długich. ➡ Short 又Long CFlip 180°

#### Światło słoneczne

Również znany jako Szare linie – Światło słoneczne wybierz z mapy lub ekran rozwijanej.

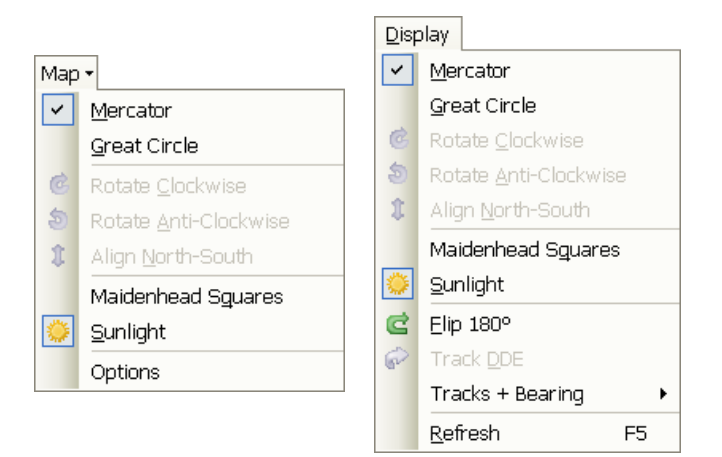

Wyświetlacz jest aktualizowany co minutę.

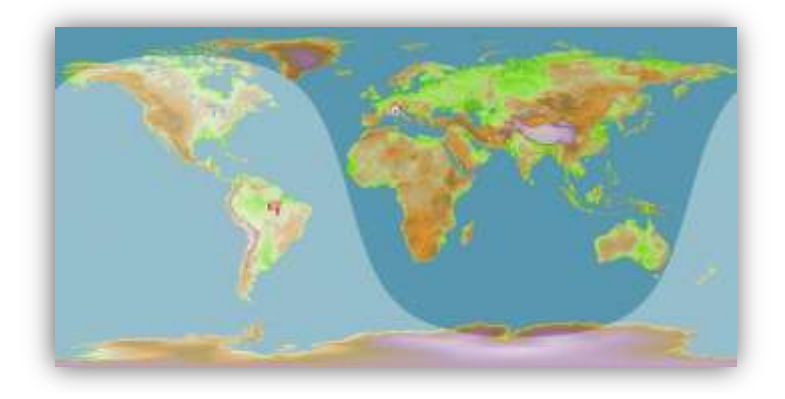

### Oznaczenie Lokatorów

Wybierz Kwadraty lokatora z mapy lub wyświetlania listy rozwijanej. Więcej informacji na temat kwadratów lokatora zobacz http://en.wikipedia.org/wiki/Maidenhead Locator System.

| 19 | 09 | 19 | 29 | 39 | 49 | - 59 | 69  | 79 | 89 | 99 | 09 |
|----|----|----|----|----|----|------|-----|----|----|----|----|
| 98 | 08 | 18 | 28 | 38 | 48 | 58   | 68  | 46 | 88 | 98 | 08 |
| 97 | 07 | 17 | 27 | 37 | 47 | 57   | 67  | 77 | 87 | 97 | 07 |
| 76 | 06 | 16 | 26 | 36 | 46 | 56   | -66 | 76 | 86 | 96 | 06 |
| 15 | 05 | 15 | 25 | 35 | 45 | 55   | 65  | 75 | 85 | 95 | 05 |
| 94 | 04 | 14 | 24 | 34 | 44 | 54   | 64  | 74 | 84 | 94 | 04 |
| 93 | 03 | 13 | 23 | 33 | 43 | 53   | 63  | 73 | 83 | 93 | 03 |
| 92 | 02 | 12 | 22 | 32 | 42 | 52   | 62  | 72 | 82 | 92 | 02 |
| 91 | 01 | 11 | 21 | 31 | 41 | 51   | 61  | 71 | 81 | 91 | 01 |
| 70 | 00 | 10 | 20 | 30 | 40 | 50   | 60  | 70 | 80 | 90 | 00 |

## Ścieżki

### Pozycja Myszy

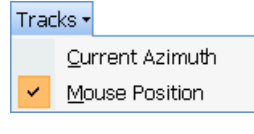

Na mapie Mercator można wyświetlić ścieżki sygnału oraz na bieżącej pozycji kursora wybraną pozycją myszy z rozwijanej Ścieżki z paska narzędzi Rotator

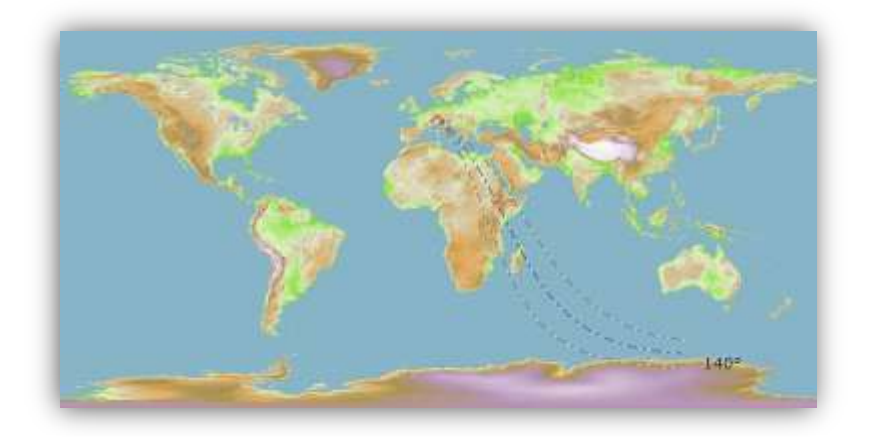

#### **Bieżący Azymut**

Aby wyświetlić bieżące położenie ( azymut) wybierz Aktualny Azymut z powyższego menu.

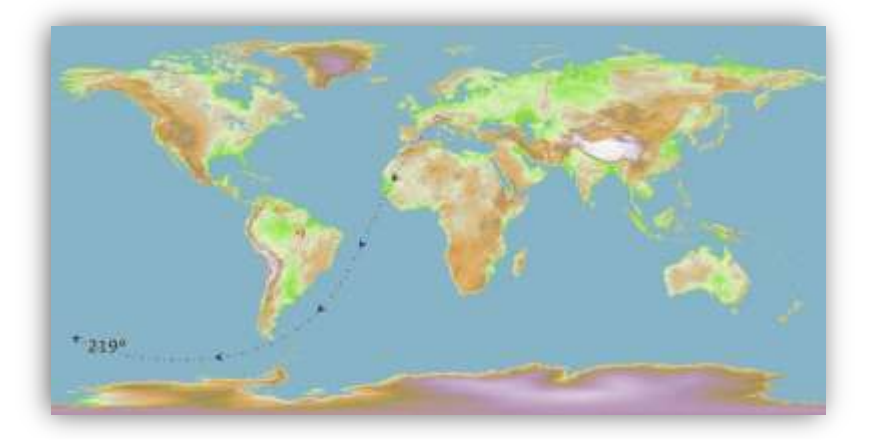

# **DDE Wsparcie**

## Ścieżki Innych Programów

Program zawiera klienta DDE, który akceptuje dane DDE w Nova, Orbitron i formatów HRD SatTrack z zewnętrznych programów takich jak *HRD Satellite Tracking*. Jeśli używasz *HRD Satellite Tracking* zaleca się używanie *HRD SatTrack* format.

Uwaga - dane HRD SatTrack są zawsze tworzone przez HRD satellite tracking oprogramowanie.

Przed włączeniem wsparcia DDE:

- 1. Wybierz opcję Nova, Orbitron lub HRD SatTrack na pasku narzędzi lub DDE z menu DDE Server.
- 2. Upewnij się, że oprogramowanie tworzenia tych danych jest uruchamiany.
- 3. Naciśnij Włącz

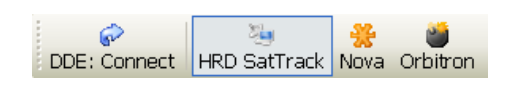

DDE dane są wyświetlane na pasku stanu.

DDE SNAO-07 AZ212.8 EL-51.8 DN145898299 UP435255073 AZ:212.8 EL:-51.8

Teraz można korzystać z danych DDE do prowadzenia rotator - naciśnij Śledź DDE w oknie Rotora Wybierz szybkość aktualizacji przy użyciu DDE aktualizacja co rozwijanej.

## Wysłanie Komendy DDE

Ten program działa serwer DDE, gdy jest uruchamiany. Ten serwer DDE akceptuje polecenia z innych programów, aby ustawić azymut i / lub elewację.

#### DDE Server:

•

- Service HRDRotator
- Topic Position
- Item PositionData

Polecenia akceptowane (użyj XTYP\_POKE):

- Azimuth SET-AZ:<value>
- Elevation SET-EL:<value>

na przykład SET-AZ:321.5

#### HRDRotatorDDEClient.dll DLL ( dostarczane wraz z programem ) mogą być wykorzystywane do wysyłania nowych wartości za pomocą interfejsu połączenia

Źródło DLL (w C) jest dostępny na życzenie.

# Logfile

## Korzystanie z

Logfile zawiera wszystkie informacje diagnostyczne. Dla pełnej diagnostyki upewnij się, czy *Full Diagnostics* wybrana jest opcja.

| Fire   Date   Lines   Dark                                                                                      | index Lain 15 Banata                                                                                                    |          |
|----------------------------------------------------------------------------------------------------|----------------------------------------------------------------------------------------------------|----------|
| La fes fes lies 1                                                                                               | how Ge Comm                                                                                                    |          |
| the Column                                                                                                    | 100 Date 200                                                                                                    |          |
| Contraction of the second second second second second second second second second second second second second s |                                                                                                    | Colors a |
| LOGIN . APEALIP I                                                                                               | 0. Barener                                                                                                    |          |
| Drase Text verser sto Diago                                                                                     | intro -                                                                                                    |          |
| Ciase Class                                                                                                    | Text                                                                                                    |          |
| 11:08:00 Counties                                                                                               | Country prefix EV allocated to ECCC 027 and 054 (Belarus and European Rassia)                                                                                                    |          |
| 11:96:00 Coustine                                                                                               | Country prefit 3C allocated to 2000 027 and 054 (Belarus and European Hissis)                                                                                                    |          |
| 11:00:00 Coustles                                                                                               | Country prefix RD allocated to ISOC 018 and 054 (Azerbeijas and Raropens Russis)                                                                                                    |          |
| 31:00:00 Costies                                                                                                | Country prefix 80 allocated to 2000 014 and 054 (Armenia and European Hassin)                                                                                                    |          |
| 11:15:10 Crusties                                                                                               | Country prefix UC allocated to 10002 027 and 054 (Selarus and Europeen Huests)                                                                                                    |          |
| 11:10:00 Countime                                                                                               | Constry prefix UD allocated to 1000 G18 and 054 (Azerbaijan and Earopean Ranais)                                                                                                    |          |
| 11/50/00 Counties                                                                                               | Country prefix US allocated to 10000 014 and 054 (Armenia and Exropeon Repuin)                                                                                                    |          |
| 11:08:00 Counties                                                                                               | Country predix SF allocated to DOCC 054 and D75 (Earopean Samain and Decryta)                                                                                                    |          |
| 11:00:00 Counties                                                                                               | Country prefix HS allocated to 1000 330 and 333 (Iran and Iraq)                                                                                                    |          |
| 11:58:00 Counties                                                                                               | Constry prefix HL allocated to 1002 054 and 130 (Estopens Hangis and Kezskintas)                                                                                                    |          |
| 11(08:00 Costitue                                                                                               | Country prefix MS7 dilected to INCC 110 and 136 (News); and Marw I.)                                                                                                    |          |
| 11:56:00 Cousties                                                                                               | Country prefix MM7 allocated to DOCC 310 and 138 (Memaii and Ears 1.)                                                                                                    |          |
| 11:09:00 Counties                                                                                               | Country prefix AN7 allocated to DOCC 310 and 130 (Memail and Kare 1.)                                                                                                    |          |
| 11/50/60 Counties                                                                                               | Country prefls EX allocated to 3000 054 and 135 (Estopean Hamis and Ryrgymutas)                                                                                                    |          |
| 13:08:00 Constinu                                                                                               | Country prefix MB allocated to 1000 054 and 135 (Expopers Resain and Fyrgyrstan)                                                                                                    |          |
| 11:08:00 Cousties                                                                                               | Country prefit UD wilocated to E007 120 and 141 (Eszekbetas and Latvis)                                                                                                    |          |
| 1110010D Coustles                                                                                               | Country prefix VEWJ allocated to ISSN 030 and 147 (Coone-Reeling Ja. and Lord Home J.                                                                                                    | 19.0     |
| 11/00/00 Costies                                                                                                | Country prefix UD allocates to 2000 130 and 179 (Sazakhytan and Moldavia)                                                                                                    |          |
| 11:95:00 Crasties                                                                                               | Country grafix BD allocated to 10000 054 and 178 (European Hammia and Moldavia)                                                                                                    |          |
| 11:10:00 Coustles                                                                                               | Country grefit AND allocated to DOCC 009 and 515 (American Samce and Seales 10.)                                                                                                    |          |
| 11/10/00 Coustles                                                                                               | Country prefix see allocated to UNIV 609 and 515 (American sense and Desing 10.)                                                                                                    |          |
| 11:08:00 Counties                                                                                               | Country predix ET allocated to ISOC 014 and 252 (European dismin and Tajikistas)                                                                                                    |          |
| 11:00:00 Countles                                                                                               | Country prefix as allocated to SUCC 054 and 252 [European Hannis and Tajikistan]                                                                                                    |          |
| IIII88100 CONTINE                                                                                               | Constry previs us allocates to such and you (asyopean essais and interestation)                                                                                                    |          |
| 11/05/00 000511#6                                                                                               | Country profit at allocates to MAC, use and the interprets manning and furthering of                                                                                                    |          |
| 11:20:00 CHERTLER                                                                                               | Country preiis an allocates to 2000 000 and 200 (deropeas dismis and Juremenistans)                                                                                                    |          |
| 11-10-00 CONTINE                                                                                                | Construy presis on allocates to inco one and 500 (Establish Hintle and Derails)                                                                                                    |          |
| 11,28,20 Continue                                                                                               | Construy press, an eligentee to part and the light propert matches and defeiser                                                                                                    |          |
| 11-58-50 Counting                                                                                               | Country presize or disponente to prove and and interrepted History and Articles                                                                                                    |          |
| 11/20/00 Pointing                                                                                               | Constant provide and distance and and the set and the interprete manual and bringer                                                                                                    |          |
| 11:28:30 Constiant                                                                                              | Country practs 31 Alterated to 1007 014 and 507 (Sanage Backta and Disket star)                                                                                                    |          |
| 11-58-00 Counting                                                                                               | Consider manifestion and consider of the set of the set |          |
| 11:55:10 Cousties                                                                                               | Coustry prefix DH allocated to 2000 135 and 200 (Eyrgymstau and Unbekinten)                                                                                                    |          |
| 11:16:00 General                                                                                                | Londing Jayout from UriDocuments and Settings'dimes'Application Data'dimen Brown. HES                                                                                                    | inir an  |
| DOBUGI LET Drover                                                                                               | Initializing perallel port driver                                                                                                    |          |
| 11 dB dt LFT Detune                                                                                             | Service builts from stready avists                                                                                                    |          |
| 11-08-01 IPT Dessar                                                                                             | The service being the first structure that the                                                                                                    |          |
| THE ARCAN APPENDING                                                                                             |                                                                                                    |          |
| and and a second second second second second second second second second second second second second second se  |                                                                                                    | +        |

Użyj opcji Viewer Tekst do wyświetlenia pliku log w programie domyślny tekst (zwykle jest to Notatnik), z których można zapisać pliku log w postaci pliku na dysku twardym.

# Opcje

## Wygląd

Wybierz Wygląd z menu Narzędzia.

#### Skin

Jak już widzieliśmy w innych Ham Radio Deluxe programach można wybrać Skin i wyświetlenie. Wybierz Wygląd z menu Narzędzia, aby wyświetlić skóry i okna Tematów.

#### Obraz

Kilka zdjęć są zawarte jako zasoby pliku wykonywalnego:

- NASA's marmur niebieski,
- Cooperative Association for Internet Data Analysis (CAIDA) patrz <u>http://www.caida.org</u>,
- Relief Globe z National NOAA Centrum danych geofizycznych (NGDC),
- David Taylor's WXtrack.

Możesz wybrać zdjęcie z pliku w komputerze; odpowiednim miejscem do map jest <u>http://flatplanet.sourceforge.net/maps/</u> w wiele wspaniałych możliwości.

### Generalne

Wybierz polecenie Opcje z menu Narzędzia lub naciśnij przycisk Opcje w głównym pasku narzędzi.

### Twoje Informacje

Musisz podać swój lokator w tym oknie, program może poprawnie obliczyć położenie.

| Your Information | Image Parallel Ports |   |
|------------------|----------------------|---|
| Location         |                      |   |
| Locator:         | JN46PT               |   |
| or enter dire    | ect                  |   |
| Latitude:        | 46 * 48 m 45 s N 🔹   |   |
| Longitude:       | 9 ° 17 m 29 s W •    |   |
|                  |                      |   |
|                  |                      | J |

#### Porty Równoległe

To okno służy do konfiguracji portów równoległych, jeśli używasz i starszych obrotowy regulator z połączenia równoległego portu.

| Options          |             |                |
|------------------|-------------|----------------|
| Your Information | ation Image | Parallel Ports |
| - Port Add       | lress       |                |
| LPT1:            | 0378        | <b>*</b>       |
| LPT2:            | 0278        | -              |
| LPT3:            | 03BC        | -              |
| LPT4:            | D400        | <b>•</b>       |
|                  |             |                |
|                  |             |                |

## Konfiguracja

Wybierz *Opcje* z *Narzędzi* lub naciśnij *Opcje* przycisk w głównym pasku narzędzi, następnie wybierz *konfiguracja*.

Użyj opcji paska narzędzi, aby zdefiniować listę wpisów. Tytuł jest obowiązkowe, zakres zatrzymać opcjonalne. Przeczytaj tekst pomocy!

#### Opcjonalna konfiguracja

To okno służy do określenia:

- Tytuły z rotorem okna,
- Opcjonalnie zakresy zatrzymać.
- opcjonalnie przesunięcia.

#### tytuł

Oczekiwana przez wielu użytkowników z rotatorów, tytuł oparty jest na port

jest albo szeregowy, równoległy lub ARSWIN. Tytuł jest wyświetlany na karcie etykietę rotator okno.

#### Zatrzymaj Zakres

Nie wszystkie rotator instalacje obsługują pełen zakres azymut 0 ° do 360 ° dzięki

do przeszkód, takich jak wieża się! Zakres przystanek to azymut pozycji, gdzie rotator nie musi być umieszczony; wniosków ustala pozycję wewnątrz przystanku zakres są ignorowane.

#### Offset

Zastosuj ten przesunięcie do azymutu / wartość elewacji wyślij do odbiornika z kontrolera Rotora

|                                                        | Configur                                                                          | ation                                       |                                             |                                                           |
|--------------------------------------------------------|-----------------------------------------------------------------------------------|---------------------------------------------|---------------------------------------------|-----------------------------------------------------------|
| Add 2                                                  | × +                                                                               | 4.<br>1.1.1.1.1.1.1.1.1.1.1.1.1.1.1.1.1.1.1 |                                             |                                                           |
| Title                                                  | Connection                                                                        | Stop Range                                  | AZ Offset                                   | EL Offset                                                 |
| Simon<br>Wibbler<br>ARSWIN<br>BigBoy!                  | Serial: COM3<br>Serial: COM1<br>ARSWIN<br>Parallel: LPT1                          | 20° to 10°<br>0° to 0°                      | +0*<br>+0*<br>+0*<br>+20*                   | +0°<br>+0°<br>+0°<br>+-5°                                 |
| Optional (<br>Use this w<br>• T<br>• O<br>Title        | Configuration<br>indow to define<br>itles for the rotator<br>ptional stop ranges. | windows,                                    |                                             |                                                           |
| Requested<br>title is sho<br>Stop Rang<br>Not all rot. | by users with many<br>wn on the tab label<br>ge<br>ator installations sup         | rotators, the til<br>for the rotator v      | tle is based on<br>vindow.<br>with range of | the port which is either Serial, Parallel or APSWIN. The  |
| The stop r<br>the stop r                               | ange is the azimuth<br>ange are ignored.                                          | position where t                            | he rotator mu                               | st not be positioned, requests to set the position inside |

Offset Apply this offset to the azemuth / elevation values sent to and received from the rotator controller.

## Index

Appearance, 17 ARSWIN, 7, 19 Bearing, 8 Configuration, 18 Connecting, 7 DDE, 13 Sending, 13 Tracking, 13 EA4TX, 5, 7 Favourites, 8 Formats, 9 Gauges, 9 Great Circle, 9 greyline, 9 Grid Squares. See Maidenhead HRD SatTrack, 13 Logfile, 15 Long Path, 9

Maidenhead, 10 Mercator, 9 Mouse Position, 11 Nova, 13 Offset, 19 Orbitron, 5, 13 Parallel Ports, 18 Refresh Rate, 8 Short Path, 9 Step Size, 8 Stop Position, 8 Stop Range, 19 Sunshine, 9 Title, 18 Tracks, 11 Current Azimuth, 11 Mouse Position, 11 Your Locator, 5